# TUTORIEL Déposer une annonce foncière sur Objectif Terres

- Créer un compte sur Objectif Terres Qqs infos rapides + mot de passe et cocher deux casses
- 2. Valider l'adresse mail depuis votre email

| e prénom       |
|----------------|
|                |
| ail            |
| t Code postal* |
|                |
|                |
|                |
|                |
|                |
|                |

En appuyant sur valider, vous consentez à l'utilisation de vos données personnelles par Objectif Terres

3. Cliquer sur « Déposer une annonce » et remplir l'info demandée

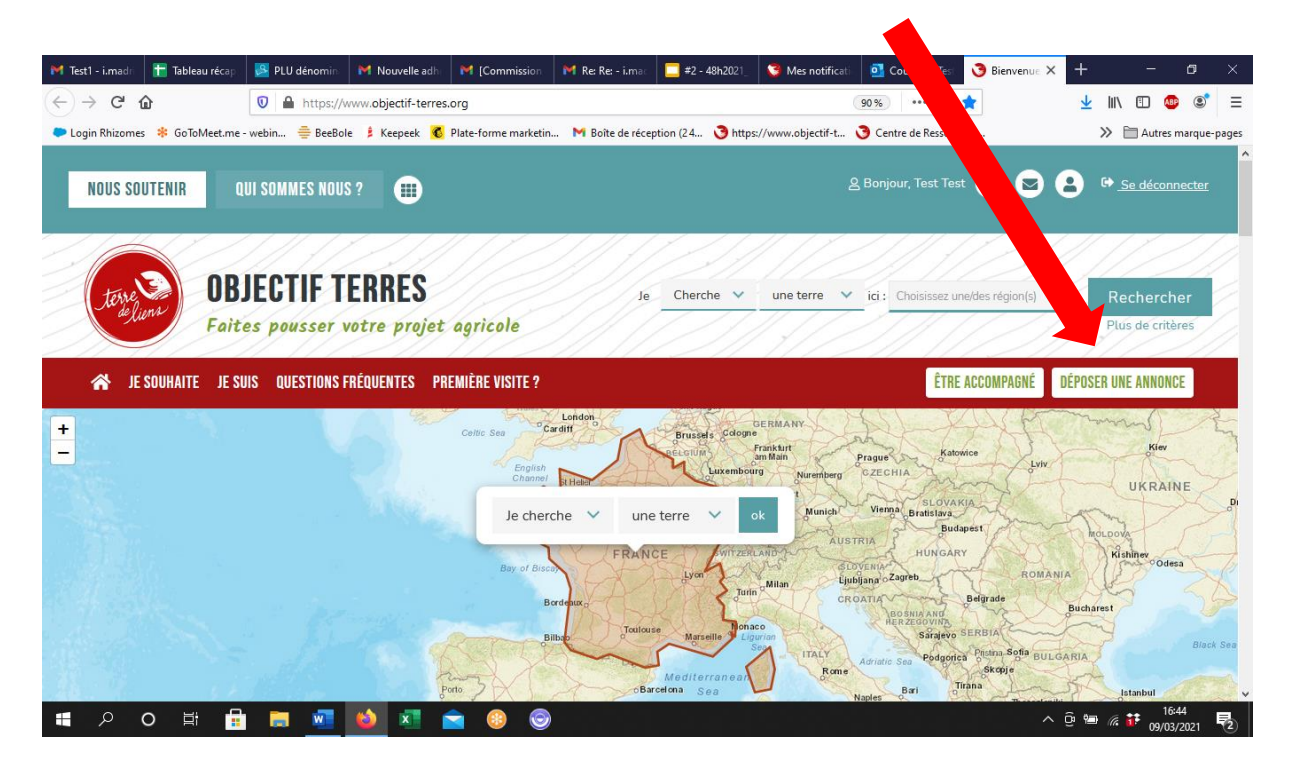

## 4. Cliquer sur « Je propose du foncier agricole »

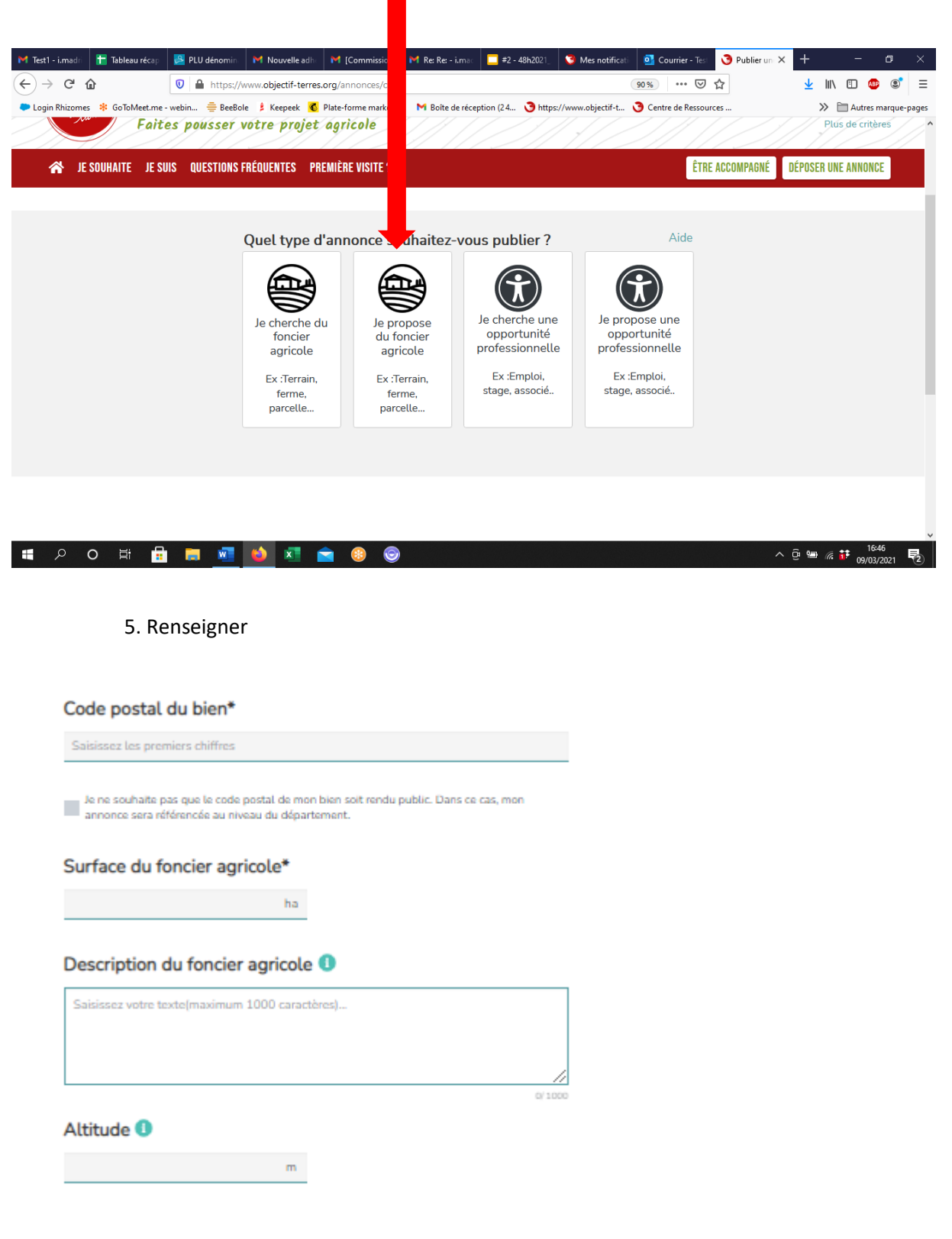

Cliquez sur « Suivant ».

## 6. Renseigner

- les productions en place
- les productions possibles
- Indiquer si les terre sont certifiées (AB, Demeter, Non, Je ne sais pas)
- Précisez s'il y a un accès à l'eau (et si oui, sa nature)

Cliquez sur « Suivant ».

#### 7. Sélectionner

Présence de bâtiment(s) agricole(s)

⊖ oui ⊖ non

Présence d'habitation(s)

OouiOnon

## Cliquez sur « Suivant ».

8. Sélectionner le souhait de vendre, mettre en location...

Vous proposez ces terres\*

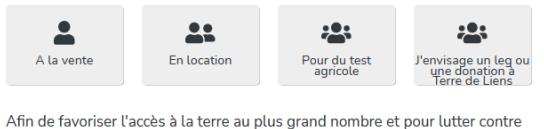

Ann de lavoiser tacces a la ciene au plus grand nombre et pour fucter contre la spéculation foncière, sachez que les modérateurs refuseront les annonces dont le prix des terres sont au dessus des prix du marché ou dont les fermages sont au-dessus des arrêtés préfectoraux.

### Cliquez sur « Suivant ».

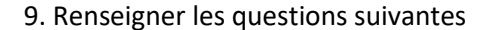

Et si vous nous en disiez un peu plus sur votre projet ?\* 🕕

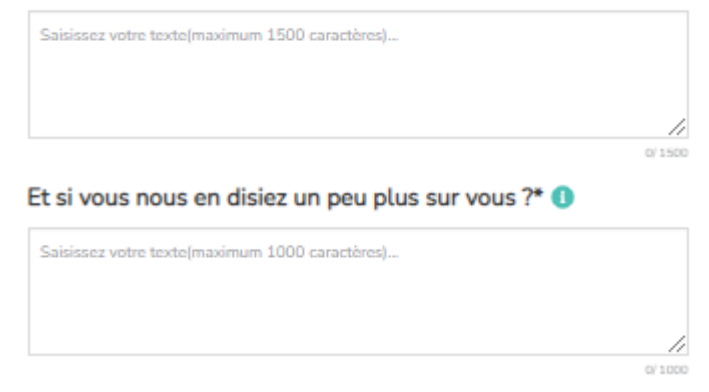

Cliquez sur « Suivant ».

10. Finaliser le dépôt d'annonce

Notez le titre de votre annonce.

Cliquez sur Je remplis ce formulaire « en mon nom ».

Documents : Si vous avez des images ou d'autres docs que vous souhaitez partager c'est ici que vous pouvez les télécharger

Cochez « J'accepte de faire apparaître publiquement mes informations de contact » si c'est le cas.

Cochez « Je certifie que mon projet correspond à la charte de Terre de Liens (cela est nécessaire pour que la demande publication puisse être acceptée).

Puis cochez sur « Demander publication ».

| Titre de votre annonce* ()                                                                |
|-------------------------------------------------------------------------------------------|
| Salsissez votre titre                                                                     |
|                                                                                           |
| Je remplis ce formulaire                                                                  |
| Veuillez sélectionner 🗸                                                                   |
|                                                                                           |
| Documents 0                                                                               |
| Si vous déposez des photos (JPG, GIF, PNG, ) elles défileront en entête de votre annonce. |
| Les fichier PDF at DOC seront affichés en pièces jointes.                                 |
| Cliquez ici pour déposer des fichiers<br>Vous pouvez également glisser-<br>déposer        |
| l'accepte de faire apparaître publiquement mes informations de contact                    |
| Je certifie que mon projet correspond à la charte Objectif Terres*                        |

Votre annonce est envoyée à un modérateur pour validation avant publication (pour s'assurer que le projet corresponde bien aux <u>conditions d'utilisation</u> du site.